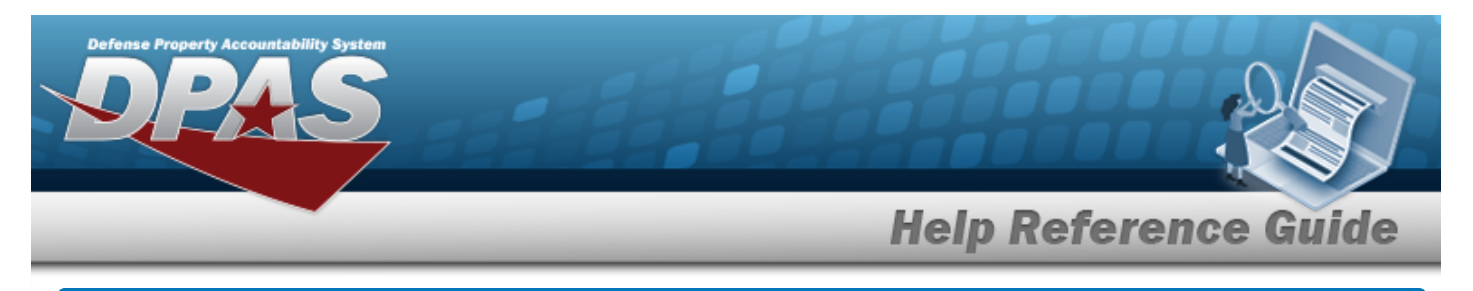

# Search for a Management Message — Criteria

## Overview

The Property Accountability module Management Message Viewer process provides the ability to search for all messages generated by DPAS relating to the UIC(s) indicated. The search can be further defined by the type of message to be displayed.

## Navigation

My DPAS > Management Messages > Management Message Viewer Search Criteria page

## Procedures

| Search for a Management Message                                                             |  |  |  |  |
|---------------------------------------------------------------------------------------------|--|--|--|--|
| Selecting cancel at any point of this procedure removes all revisions and closes the page   |  |  |  |  |
| whereas selecting Reset returns all fields to the default "All" setting                     |  |  |  |  |
| 1. In the Search Criteria box, narrow the results by entering one of the following optional |  |  |  |  |

1. In the Search Criteria box, narrow the results by entering one of the following optional fields.

| Search Criteria |       |           |        |              |
|-----------------|-------|-----------|--------|--------------|
| UIC             | ~     | Date From |        |              |
| Мѕд Туре        | ALL 🗸 | Date To   |        |              |
|                 |       |           | Cancel | Reset Search |

- Use 💙 to select the UIC.
- Use to select the Msg Type.
- Use to select the Date From, or enter the date (MM/DD/YYYY) in the field provided.
- Use 👺 to select the Date To, or enter the date (MM/DD/YYYY) in the field provided.

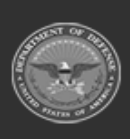

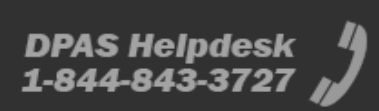

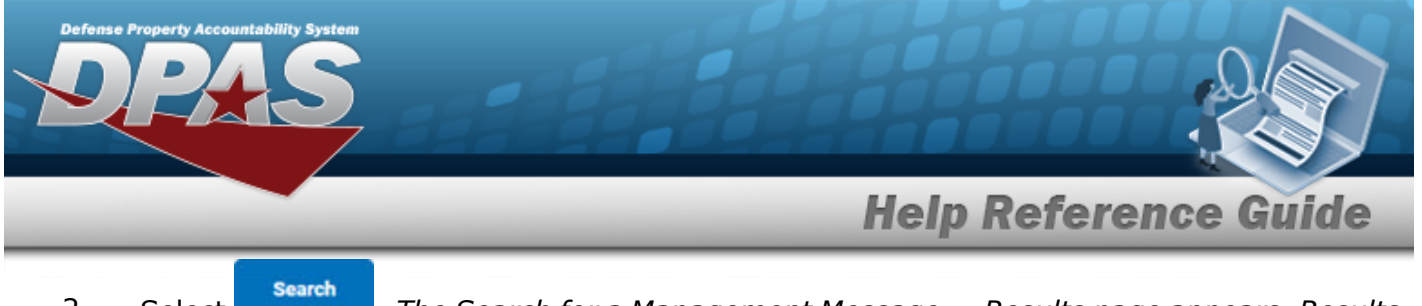

2. Select . The Search for a Management Message — Results page appears. Results display in the Search Results grid.

| Search C<br>uic<br>BROOKS | Criteria       | Msg Type<br>Update   | <b>Date From</b><br>1/1/2024 12:00:00 AM                      |        | D<br>2       | <b>late To</b><br>/23/2024 11:59:59 | ) PM   |          |
|---------------------------|----------------|----------------------|---------------------------------------------------------------|--------|--------------|-------------------------------------|--------|----------|
| Search I                  | Search Results |                      |                                                               |        |              |                                     |        |          |
| Select                    | Pgm Desc       | Pgm Dt               | Pgm Msg                                                       |        |              | User Id                             | UIC    | Cust Nbr |
|                           | Update         | 2/1/2024 12:00:44 AM | Costs exist for project:BPG123C, but no active assets found   |        |              | System                              | BROOKS |          |
|                           | Update         | 2/1/2024 12:00:44 AM | Costs exist for project:BPG123B, but no active assets found   |        |              | System                              | BROOKS |          |
|                           | Update         | 2/1/2024 12:00:44 AM | Costs exist for project:BPG123A, but no active assets found   |        |              | System                              | BROOKS |          |
|                           | Update         | 2/1/2024 12:00:44 AM | Costs exist for project:JTEST2, but no active assets found    |        |              | System                              | BROOKS |          |
|                           | Update         | 2/1/2024 12:00:44 AM | Costs exist for project:NEW CHIPS, but no active assets found |        |              | System                              | BROOKS |          |
|                           | Update         | 2/1/2024 12:00:40 AM | Costs exist for project:123456789, but no active assets found |        |              | System                              | BROOKS |          |
| 6 Row(s) Fou              | und            |                      |                                                               |        |              |                                     |        |          |
|                           |                |                      |                                                               | Cancel | Deselect All | Select All                          | Delete | Continue |

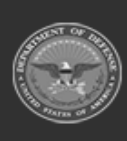

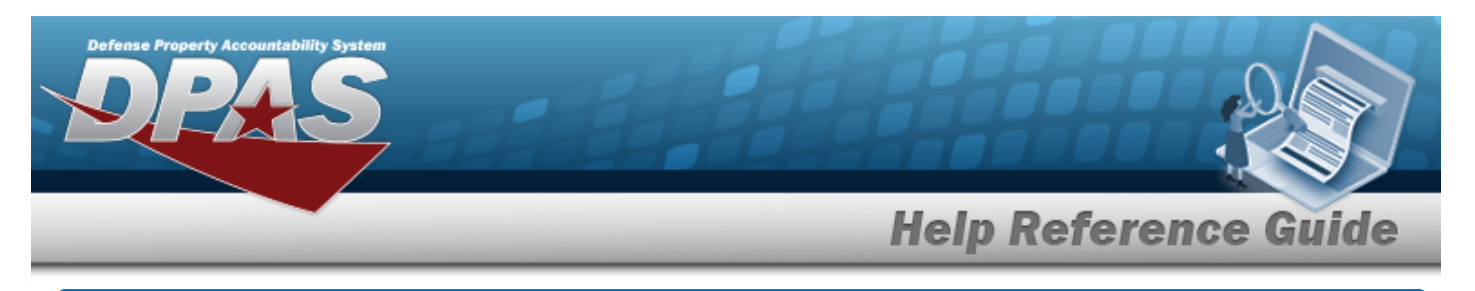

# Select the Management Message Viewer Rows

## Navigation

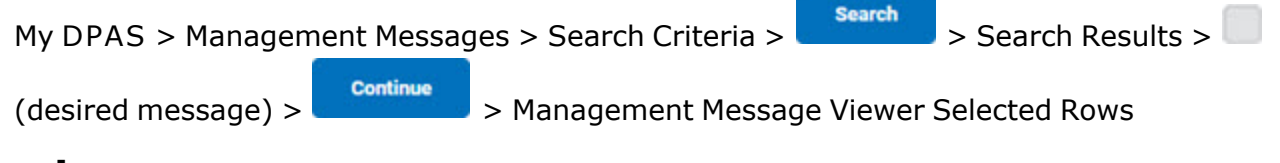

## Procedures

#### **Generate the Report of Selected Messages**

Selecting at any point of this procedure removes all revisions and closes the page. **Bold** numbered steps are required.

1. Verify the messages listed to generate a report.

| Pgm Desc | Pgm Dt               | Pgm Msg                                                     | User Id | UIC    | Cust Nbr |
|----------|----------------------|-------------------------------------------------------------|---------|--------|----------|
| Update   | 2/1/2024 12:00:44 AM | Costs exist for project:BPG123C, but no active assets found | System  | BROOKS |          |
| Update   | 2/1/2024 12:00:44 AM | Costs exist for project:BPG123B, but no active assets found | System  | BROOKS |          |
| Update   | 2/1/2024 12:00:44 AM | Costs exist for project:BPG123A, but no active assets found | System  | BROOKS |          |
|          |                      |                                                             |         |        |          |
|          |                      |                                                             |         | Cancel | Generat  |

2. Select . The **Create a Management Message Viewer Report** page appears.

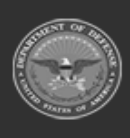

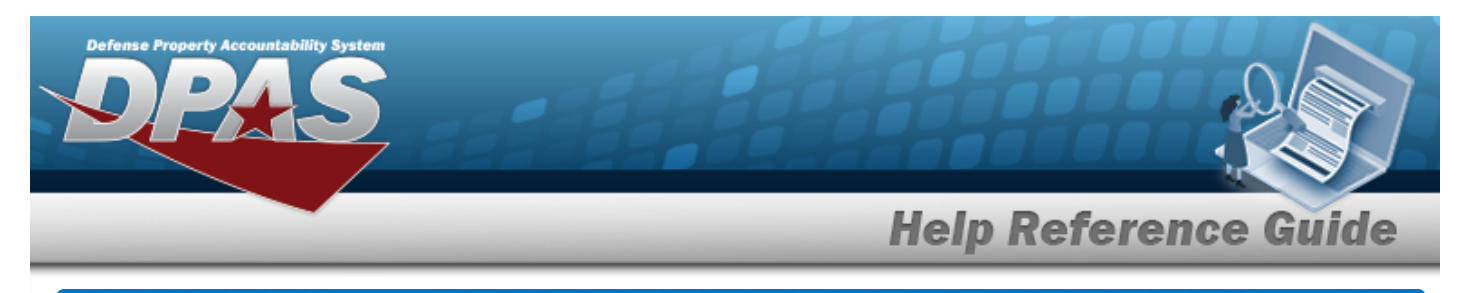

# **Create a Management Message Viewer Report**

## Navigation

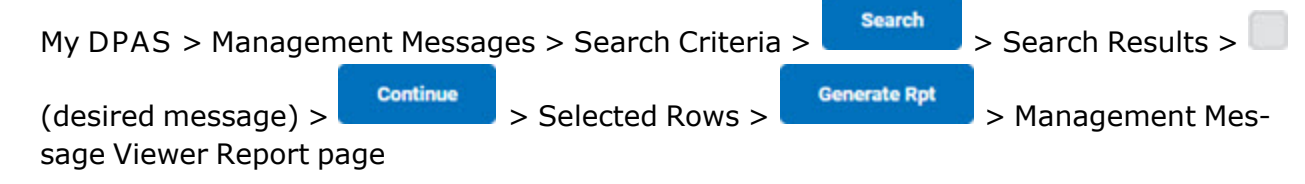

### Procedures

#### Create a Management Messages Report

Selecting at any point of this procedure removes all revisions and closes the page. **Bold** numbered steps are required.

| 1. | Select Generate Rpt                                                                                                    | . The <b>Management</b>                 | Messages Re    | <b>port</b> page appears. |        |
|----|----------------------------------------------------------------------------------------------------|-----------------------------------------|----------------|---------------------------|--------|
|    | $ \triangleleft \ < \ 1 \ of 1 \ > \ > \   = \ (\bigcirc$                                                                                                    |                                         | Find   Next    |                           |        |
|    | REPORT: WPUTR03 DEFENSE PROPERTY ACCOUNTABILITY SYSTEM DATE:02/23/2024 TIME:15:02 PAGE: 1<br>SITE ID: FUNC-2 MANAGEMENT MESSAGES REPORT<br>ACTBL UIC: N00018 NAVSISA<br>UIC: BROOKS BROOKS TEST UIC |                                         |                |                           |        |
|    | Update<br>Tran Dt: 02/01/2024 User Id: S<br>Costs exist for project:BPG123C, but no act                                                                                                    | System UIC: BROOKS<br>tive assets found | Custodian Nbr: |                           |        |
|    | Tran Dt: 02/01/2024 User Id: S<br>Costs exist for project:BPG123B, but no act                                                                                                    | System UIC: BROOKS<br>tive assets found | Custodian Nbr: |                           |        |
|    | Tran Dt: 02/01/2024 User Id: S<br>Costs exist for project:BPG123A, but no act                                                                                                    | System UIC: BROOKS tive assets found    | Custodian Nbr: |                           |        |
|    |                                                                                                    | For Official Use Only                   |                |                           |        |
|    |                                                                                                    |                                         |                |                           | Cancel |
|    |                                                                                                    |                                         |                |                           |        |

# Search the Results

- 1. Select the empty field Find | Next
- 2. Enter the characters or words to search. *Entries are not case sensitive.*

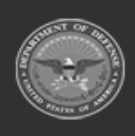

DPAS Helpdesk

1-844-843-3727

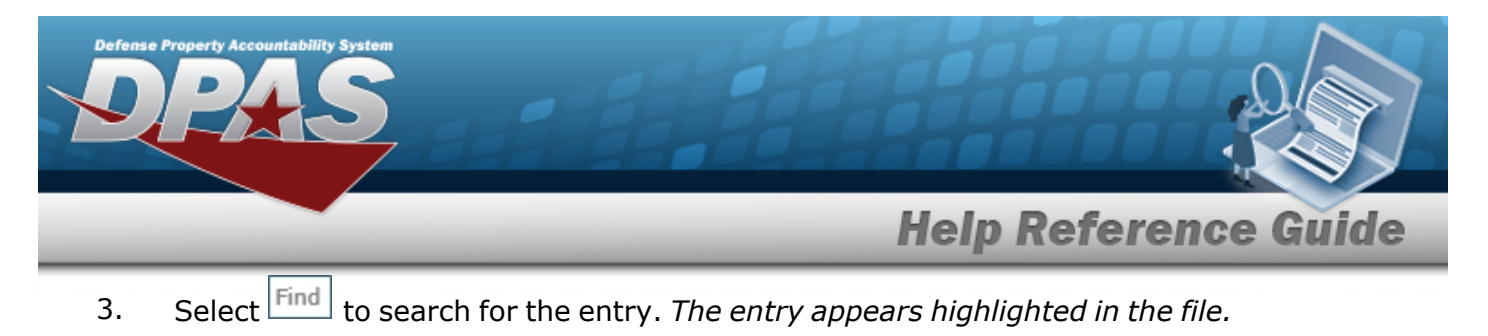

4. Select Next to find the next matching value. *This feature is available if multiple results are found.* 

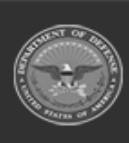